# **Bloem op het Water**

In deze Photoshop les wordt getoond hoe je een water reflectie kan maken. Er wordt een bloem gebruikt die zal weerkaatst worden.

### <u>Stap 1.</u>

Open een foto met een bloem. Met Lasso de bloem uitselecteren.

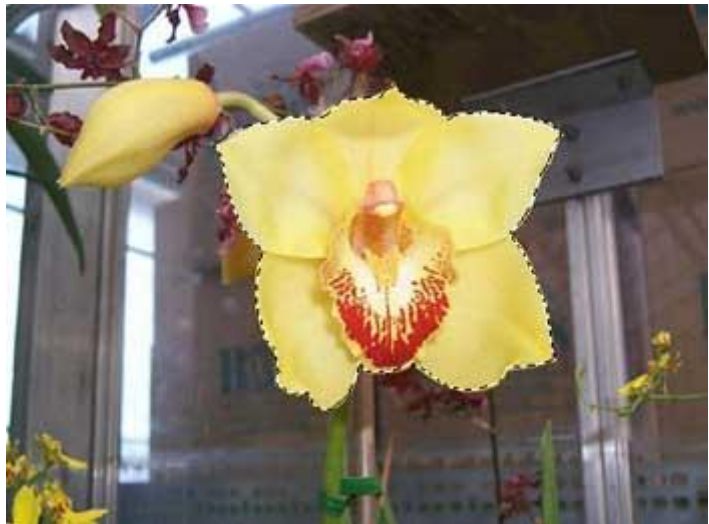

#### <u>Stap 2.</u>

Nieuw document zonder achtergrond, plak de bloem als nieuwe laag en noem de laag "bloem".

#### <u>Stap 3.</u>

Nieuwe laag, noem die "Water". Maak een rechthoekige selectie, ga naar *Filter > Rendering > Wolken* (Kleurtoon/Verzadiging toepassen zoals gewenst). Ctrl+D om te Deselecteren, laag "Water" onder laag "Bloem" zetten.

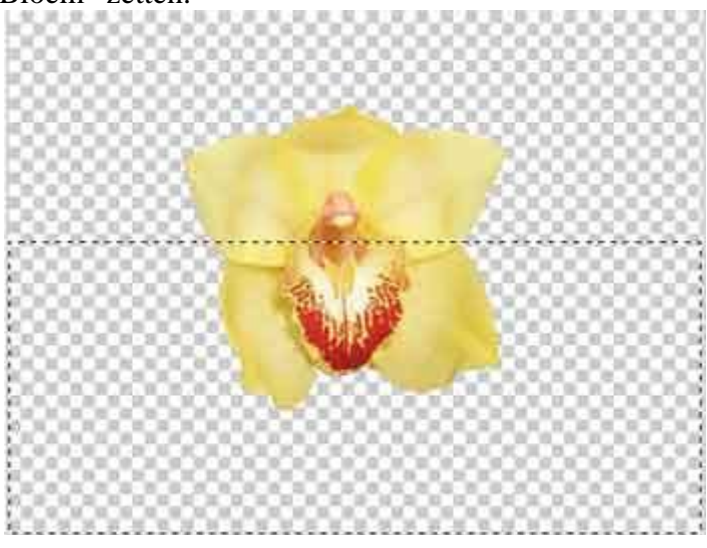

## <u>Stap 4.</u>

Met Lasso gereedschap onderste deel van de bloem selecteren, Laag > Nieuw > Laag via knippen (Shift+Ctrl+J), zet laagdekking op 50%.

#### <u>Stap 5.</u>

Selecteer laag "Water". Teken een Ovaal Selectie, ga naar Filter > Vervorm > ZigZag met volgende instellingen: Hoeveel = 60%; Tanden = 6; Stijl = rond middelpunt.

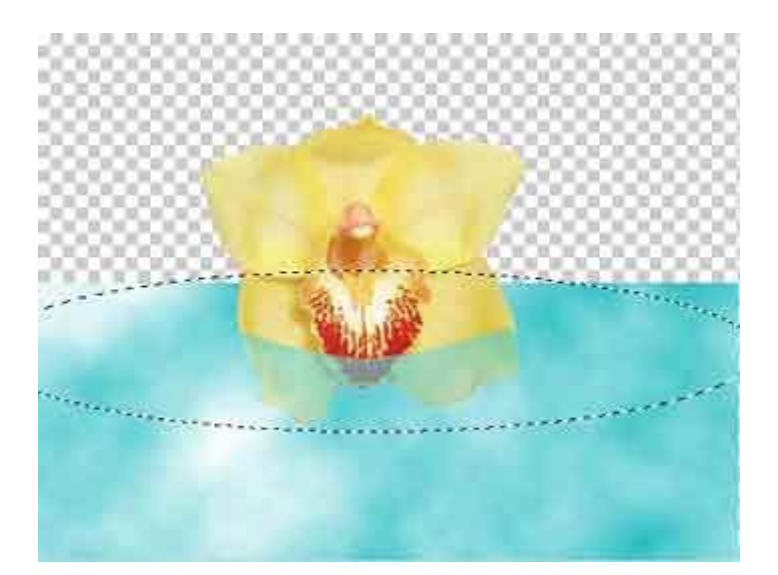

<u>Stap 6.</u> Voeg nog een donkere lucht toe en dat is het.

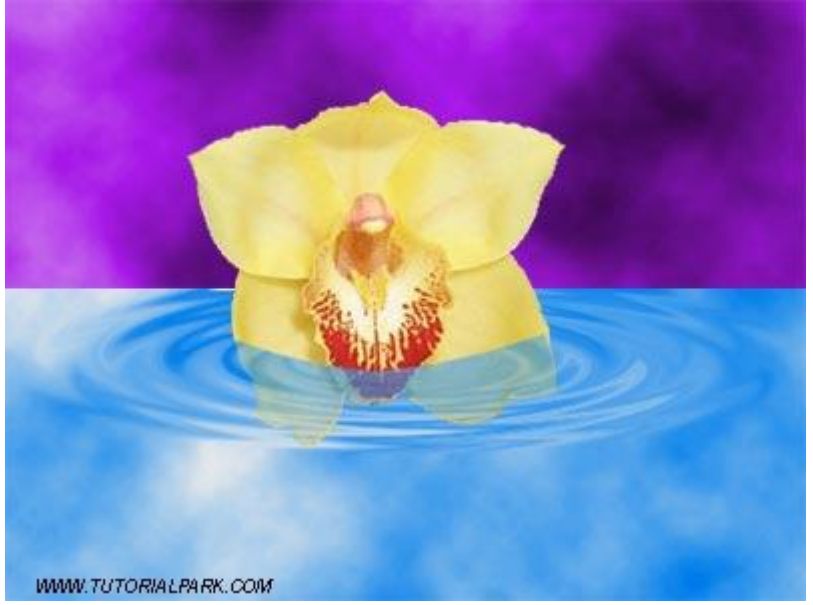